Dear MyPaymentsPlus User,

We are pleased to announce that MyPaymentsPlus users at Gwinnett County Public Schools will now have the ability to transfer funds between your students, on your own, within your MyPaymentsPlus account. This feature will come in handy especially if you have a graduating senior and wish to transfer their balance to your other student(s).

Completing a balance transfer is easy!

## Step 1.) Click the "Transfer" button to the right of your student's name

| Kaley smith as of 5/13/2020                     | Pending* | Pending<br>Transfer | Balance | Payment |          |
|-------------------------------------------------|----------|---------------------|---------|---------|----------|
| Cafeteria -Cafeteria account for meal purchases | \$0.00   | \$0.00              | \$52.50 | 0.00    | Transfer |
| Madison smith as of 5/13/2020                   | Pending* | Pending<br>Transfer | Balance | Payment |          |
| Cafeteria -Cafeteria account for meal purchases | \$0.00   | \$0.00              | \$18.00 | 0.00    | Transfer |

Step 2.) Select the account you wish to transfer from in the top drop-down and select the account you wish to receive the transfer on the bottom drop-down.

Step 3.) Enter the amount you wish to transfer in the space provided and then click "Request Transfer".

| rom:                        |           |
|-----------------------------|-----------|
| Kaley smith - Cafeteria \$5 | 2.50      |
| D:                          |           |
| Madison smith - Cafeteria   | \$18.00 • |
| Transfer Amount             | 52.50     |
| Request Trans               | fer       |

Transferred funds will be adjusted same-day and you will be able to view your transfer history by clicking "Manage Account" and then "Balance Transfer History."

We hope you enjoy this new feature! If you have any questions, feel free to reach out to our MyPaymentsPlus Support Team via Live Chat on our website during business hours, via email at: support@mypaymentsplus.com or via phone at: 877.237.0946

Best Regards,

The MyPaymentsPlus Team

## Cómo hacer transferencias de saldo en MyPaymentsPlus

Este servicio puede ser útil, especialmente si usted tiene un estudiante de último año que se gradúa y desea transferir su saldo a otro de sus estudiantes.

Paso 1.) Haga clic en donde dice "Transfer" al lado derecho del nombre de su estudiante

| Cafeteria Account Payments                      |          |                     |         |         | Refresh  |
|-------------------------------------------------|----------|---------------------|---------|---------|----------|
| Kaley smith as of 5/13/2020                     | Pending* | Pending<br>Transfer | Balance | Payment |          |
| Cafeteria -Cafeteria account for meal purchases | \$0.00   | \$0.00              | \$52.50 | 0.00    | Transfer |
| Madison smith as of 5/13/2020                   | Pending* | Pending<br>Transfer | Balance | Payment |          |
| Cafeteria -Cafeteria account for meal purchases | \$0.00   | \$0.00              | \$18.00 | 0.00    | Transfer |

Paso 2.) En el menú desplegable bajo "*from*", seleccione la cuenta desde la que desea transferir el dinero. Luego, en el menú desplegable bajo "*to*", seleccione la cuenta del estudiante que desea que reciba la transferencia.

| Kaley smith - Cafeteria \$5 | 2.50      |
|-----------------------------|-----------|
|                             |           |
| Madison smith - Cafeteria   | \$18.00 • |
| Transfer Amount             | 52 50     |

Paso 3.) En la casilla disponible, ingrese la cantidad de dinero que usted desea transferir y luego haga clic en "*Request Transfer*".

Account Balance Transfer

| From: |                        |                  |
|-------|------------------------|------------------|
| Kaley | / smith - Cafeteria \$ | \$52.50 <b>•</b> |
| To:   |                        |                  |
| Madi  | son smith - Cafeter    | ia \$18.00 🔻     |
| Tra   | ansfer Amount          | 52.50            |
|       | Request Tran           | sfer             |

Step 4.) A continuación, usted verá la siguiente imagen con su número de confirmación, lo cual indica que ha terminado la transferencia de saldo.

| Your request was initiated. your confirmation number is 5f6af203-fb16-449b-92d6 |             |  |  |
|---------------------------------------------------------------------------------|-------------|--|--|
|                                                                                 | Return Home |  |  |

La transacción quedará hecha el mismo día y usted podrá ver su historial de transferencias al hacer clic en "Manage Account" y luego clic en "Balance Transfer History."

Esperamos que este nuevo servicio le sea de gran ayuda.

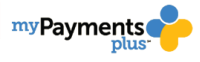